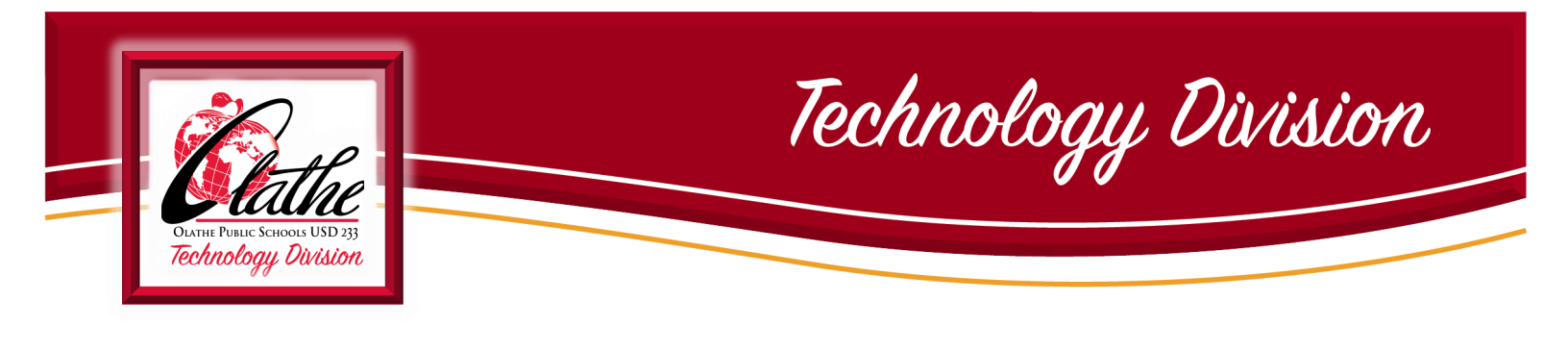

## CONFIGURACIÓN DEL IPAD PARA ESTUDIANTES GRADOS 3-5

Encienda el iPad. La pantalla le dará un resumen indicando los pasos que debe seguir.

# Presione el botón de inicio.

Note que hay dos páginas con varias aplicaciones (apps)

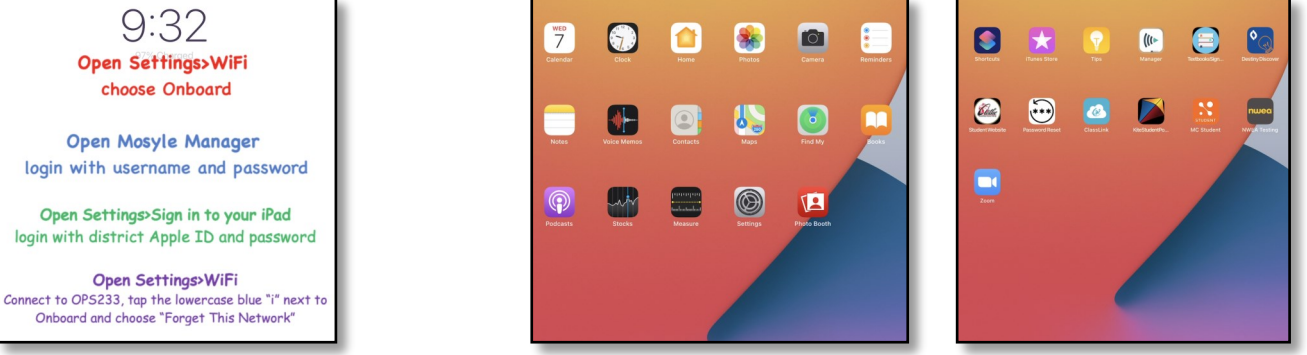

**Power iPad ON.** Lock screen wallpaper will display a summary of steps to take. Press the Home button. Notice that there are two pages with several apps.

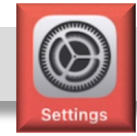

### ABRA CONFIGURACIÓN ... PRESIONE WIFI... ELIJA ONBOARD

| Settings                                                                                                    | Wi-Fi                                                                                           |                                        | Settings                                                                       | WI-FI                                                                                                  |                              |
|----------------------------------------------------------------------------------------------------|-------------------------------------------------------------------------------------------------|----------------------------------------|--------------------------------------------------------------------------------|----------------------------------------------------------------------------------------------------|------------------------------|
| This iPad is supervised and managed<br>by Olathe Unified School Dist 233. Learn<br>more about device supervision |                                                                                                 |                                        | This iPad is supervised and managed<br>by Olathe Unified School Dist 233 Learn |                                                                                                    |                              |
|                                                                                                    | Wi-Fi                                                                                           |                                        | more about device supervision                                                  | Wi-Fi                                                                                                  |                              |
| Sign in to your iPad<br>Set up iCloud, the App Sto                                                               | NETWORKS                                                                                        |                                        | Sign in to your iPad                                                           | Onboard Unsecured Network                                                                              | হ (j                         |
|                                                                                                    | DIRECT-xy2DD775-WIDI                                                                            | ₽ \$ ()                                | Set up iCloud, the App Sto                                                     | NETWORKS                                                                                               |                              |
| Airplane Mode                                                                                                    | District Event                                                                                  | ₽ 奈 ()                                 | Airolane Mode                                                                  | DIRECT-xy2DD775-WIDI                                                                                   | a 🗢 i                        |
| 🛜 Wi-Fi Not Connected                                                                                            | Onboard                                                                                         | <b>₹</b> (j)                           | Wi-Fi Onboard                                                                  | District Event                                                                                         | ê 🗟 🕽                        |
| 8 Bluetooth On                                                                                                   | OPS233                                                                                          | ê 🗢 🚺                                  | 8 Bluetooth On                                                                 | OPS233                                                                                                 | ê 🗟 🕽                        |
|                                                                                                    | Other                                                                                           |                                        |                                                                                | Other                                                                                                  |                              |
| Notifications                                                                                                    |                                                                                                 |                                        | Notifications                                                                  |                                                                                                    |                              |
| Sounds                                                                                                    | Ask to Join Networks                                                                            | Notify >                               | Sounds                                                                         | Ask to Join Networks                                                                                   | Notify >                     |
| C Do Not Disturb                                                                                                 | Known networks will be joined automatically<br>are available, you will be notified of available | r. If no known networks<br>e networks. | C Do Not Disturb                                                               | Known networks will be joined automatically. If<br>are available, you will be notified of available no | no known networks<br>tworks. |
| Screen Time                                                                                                    | Auto- Join Hotepat                                                                              | Ask to Join                            | Screen Time                                                                    |                                                                                                    |                              |
|                                                                                                    | Auto-soin notapot                                                                               | Abk to JOIN 7                          |                                                                                | Auto-Join Hotspot                                                                                      | Ask to Join >                |
| General                                                                                                    | Allow this device to automatically discover i<br>when no Wi-Fi network is available.            | hearby personal hotspots               | General                                                                        | Allow this device to automatically discover nea<br>when no Wi-Fi network is available.                 | rby personal hotspots        |

**Presione el botón de inicio.** Note que varias aplicaciones han sido eliminadas de las dos páginas.

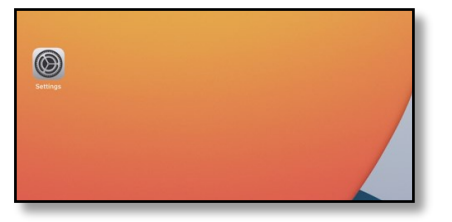

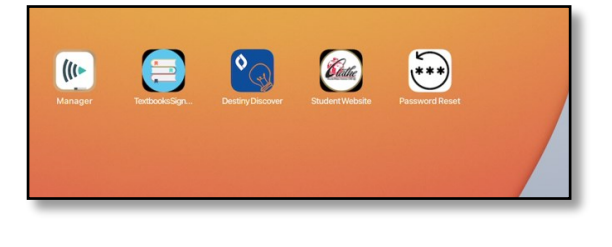

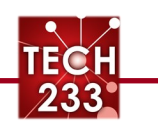

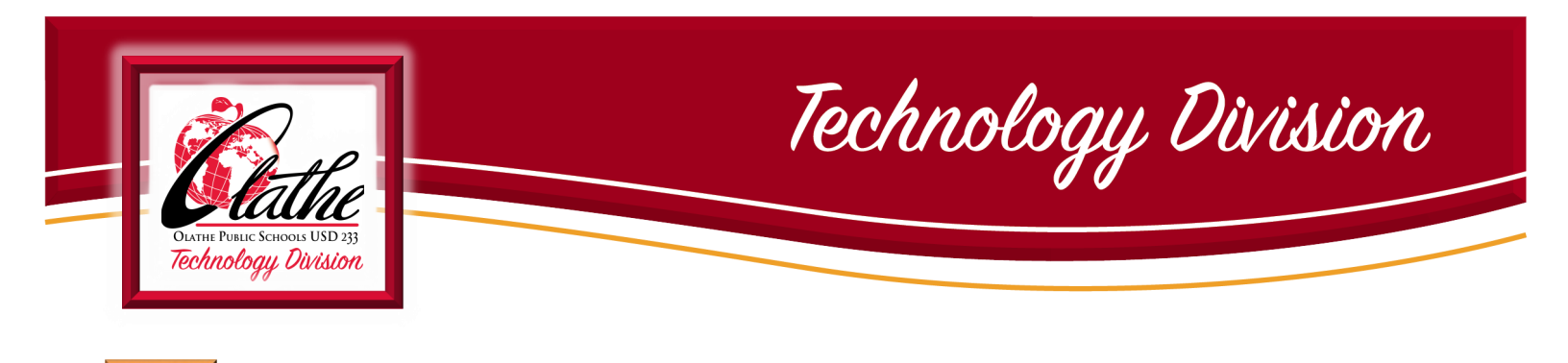

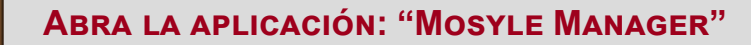

((( >

Seleccione "OK" para Bluetooth, seleccione "Permitir" para Notificaciones, seleccione "OK" para Ubicación.

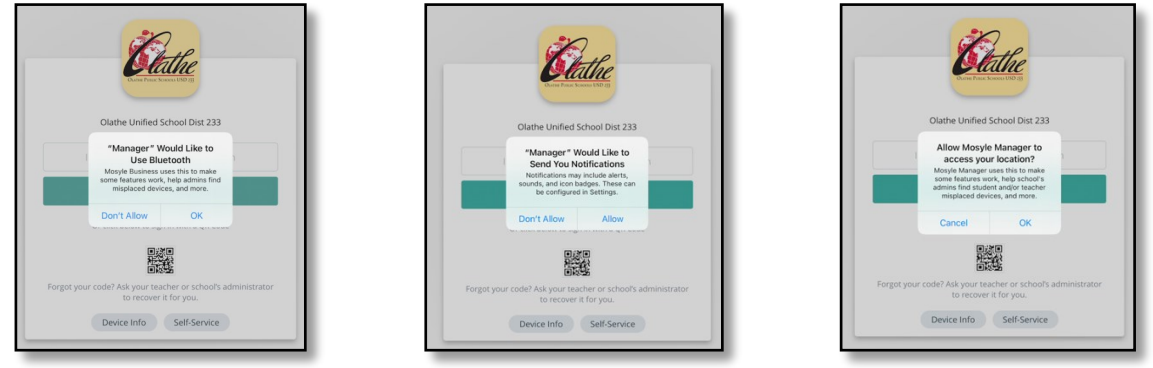

(Tap "OK" for Bluetooth, tap "Allow" for Notifications, tap "OK" for Location)

Inicie la sesión con su nombre de usuario del distrito (formato 123abc01) y su contraseña.

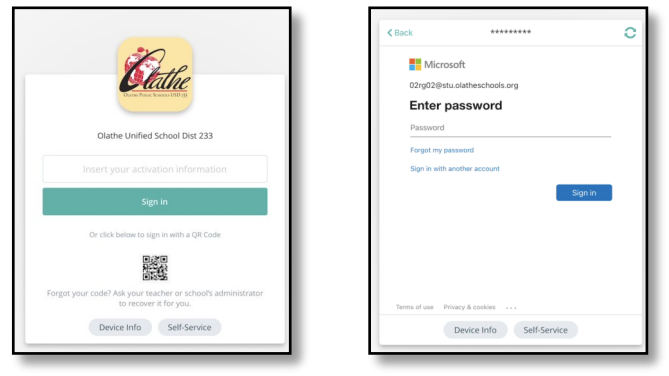

(Sign in with your district username (123abc01 format) and password.)

<u>NOTE</u>: Si es la primera vez que se registra, verá las tres pantallas siguientes. Si ya ha iniciado sesión con este nombre de usuario y contraseña en el pasado, es posible que no las vea.

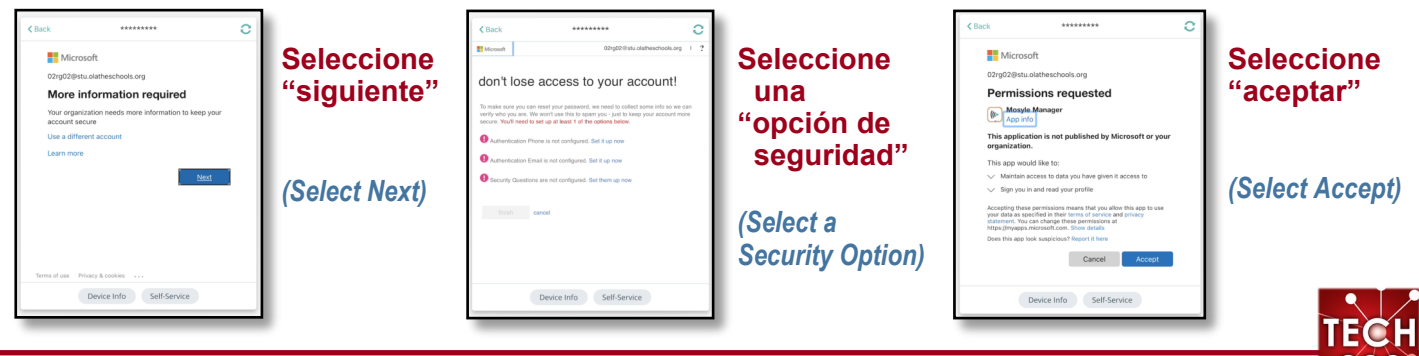

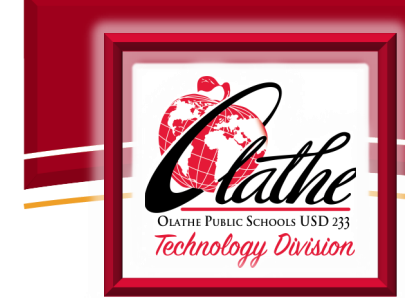

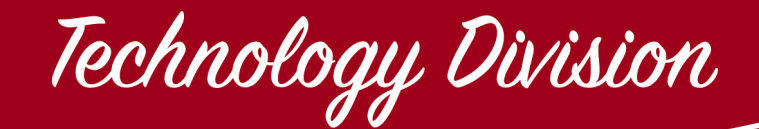

- "Mosyle" se abrirá. Observe que el nombre del estudiante aparecerá en la esquina superior de la izquierda.
- Todas las aplicaciones que se pueden descargar en los iPads de los alumnos están organizadas en categorías.

**Mosyle will open.** Notice that student name will appear in upper left corner. All apps that are available for download on student iPads are organized in categories

| Suggested Appr                                                                          |                                                                                            |                                                             |                                                            |
|-----------------------------------------------------------------------------------------|--------------------------------------------------------------------------------------------|-------------------------------------------------------------|------------------------------------------------------------|
| Al categories                                                                           |                                                                                            | Q. Search by name                                           | opa                                                        |
| Cisco Security Connector<br>Business<br>(Rejinstall/Update                              |                                                                                            |                                                             |                                                            |
| Adobe                                                                                   |                                                                                            |                                                             |                                                            |
| ha                                                                                      | <u>L</u>                                                                                   | 1                                                           | Ai                                                         |
| Adobe Acrobit Reader PDF                                                                | Adobe Fill & Sign - Form Filler                                                            | Adobe Bustrator Draw                                        | Adobe Illustrator: Graphic.                                |
| Adobe Acrobat Reader FOF<br>Business<br>(RepresultAtpelate                              | Adobe Fill & Sign – Form Filler<br>Basiners<br>(Rejinstall/Update                          | Adobe Illustrator Draw<br>Productively<br>(hepestalingudate | Adobe Illustration: Graphic<br>Others<br>Objects           |
| Adobe Actual Radie FCF<br>Guives<br>Interpolatives<br>Adobe Car Made FCF                | Adobe File A Sign-Form Filer<br>Bastreer<br>(Rejental/Wpdate                               | Adobe Busineter Draw<br>Productivity<br>(Represent/Option   | Adobe Illustrator: Graphic<br>Others<br>(RepresearAdoptage |
| Adde Aceta Marka et PE<br>Barros<br>Terroral Update<br>Adde Scatt Model PD Sc<br>Barros | Adde 11 & Syn - Torm Filer<br>Baswar<br>(Referental/Opdar<br>Addre Syn Voteo<br>Productivy | Adobe Bustritor Draw<br>Productivey<br>(Represat/Opdate     | Adobe Hustorior: Graphic<br>Others<br>(Rephysical/Applage  |

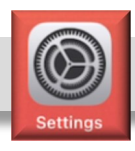

#### ABRA "CONFIGURACIÓN"

Abra "Configuración", presione "Iniciar sesión en su iPad". Entre su ID de Apple administrado. Este es el nombre de usuario del distrito seguido por @stu.olatheschools.org (Ej: 123abc01@stu.olatheschools.org) Presione Continuar.

| 6 AM Wed Jul 7                                                                  |                        | 숙 100% 💻 | Set up /Cloud, the App Sto                                                                                                    | et op nood, trie App sin                                                                                   |
|---------------------------------------------------------------------------------|------------------------|----------|----------------------------------------------------------------------------------------------------|----------------------------------------------------------------------------------------------------|
| Settings                                                                        | General                |          | Cancel Next                                                                                                    | an                                                                                                    |
| This iPad is supervised and managed<br>by Olathe Unified School Dist 233. Learn |                        |          | Apple ID                                                                                                    |                                                                                                    |
| more about device supervision                                                   | About                  | >        | Sign in with your Apple ID to use iCloud and other Apple services.                                                                                                    | Apple ID for Olathe Unifie                                                                                 |
|                                                                                 | Software Update        | >        |                                                                                                    | School Dist 233                                                                                            |
| Sign in to your iPad<br>Set up iCloud, the App Sto                              |                        |          | fice Apple D Email                                                                                                    | lica<br>Continue to https://login.microsoftonline.com to sign in<br>Olathe Unified School Dist 222 account |
|                                                                                 | AirDrop                | >        | Inde Don't have an Apple ID or forgot it?                                                                                                    | hds Charles Charles Control Data 200 Decount                                                               |
| >> Airplane Mode                                                                | AirPlay & Handoff      | >        | en 📥 🛃 💭 💿 📼                                                                                                    | en                                                                                                    |
| ᅙ Wi-Fi Onboard                                                                 | Picture in Picture     | >        | Your Apple ID is the account you use to access all Apple services.                                                                                                    |                                                                                                    |
| Bluetooth On                                                                    |                        |          | Troj Your Apple ID information is used to enable Apple services when you sign in, including ICloud                                                                                                    |                                                                                                    |
|                                                                                 | iPad Storage           | >        | usaccup winch automaticany backs up the basis on your device in case you need to replace or<br>restore it. Your device serial worker may be used a check eligibility for service offers.<br>See how your data is managed | lay                                                                                                    |
| Notifications                                                                   | Background App Refresh | >        | ie \$                                                                                                    | Continue<br>e S                                                                                            |
| Ξ                                                                               |                        |          | BSShanny                                                                                                    | ISSILumiy                                                                                                  |

( **Open Settings, tap Sign in to your iPad.** Enter your Managed Apple ID. This is your district username followed by @stu.olatheschools.org. (Ex- 123abc01@stu.olatheschools.org) Select Continue. )

Entre su contraseña del distrito. Presione "Sí" para continuar con el inicio de sesión. Aparecerán su nombre y su ID de Apple.

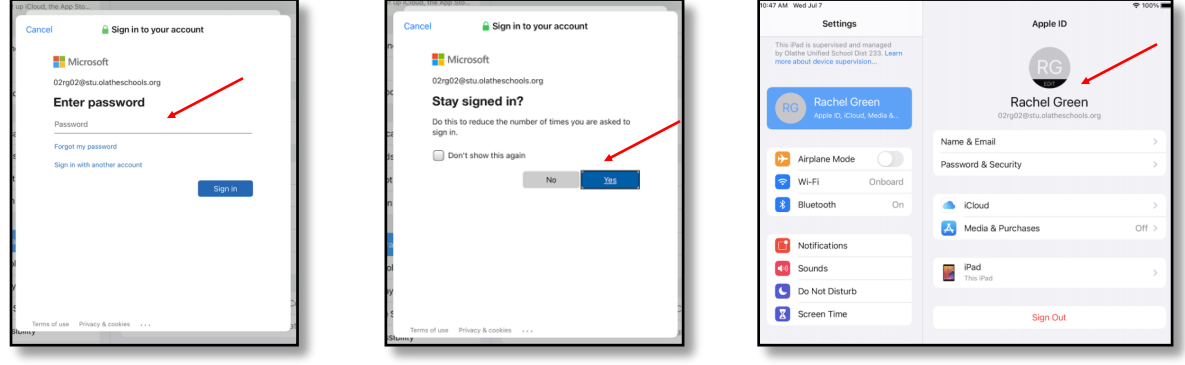

(Enter district password. Tap Yes to stay signed in. Your name and Apple ID will be displayed. )

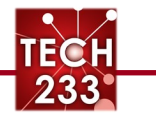

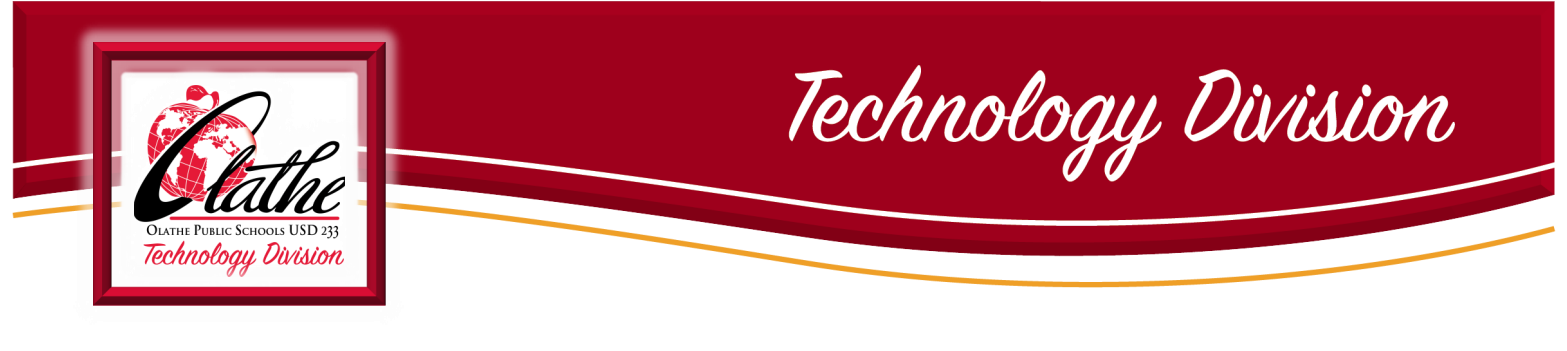

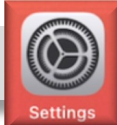

#### Configuración ... continuación

Mientras está en configuración, presione WiFi. Cambie de Onboard a OPS233. Presione
la "i azul" (i) junto a Onboard y presione, "olvidar esta red", luego presione "olvidar" para confirmar.

| Settings                                                                                                    | Wi-Fi                                      | Settings                                                                                                    | KWi-Fi Onboard                                                                                 | different Wi-Fi networks.                                        |
|----------------------------------------------------------------------------------------------------|--------------------------------------------|----------------------------------------------------------------------------------------------------|------------------------------------------------------------------------------------------------|------------------------------------------------------------------|
| This iPad is supervised and managed<br>by Other Unified School Dist 233. Learn<br>more about device supervision<br>Sign in to your iPad<br>Set up iCloud, the App Sto | Wi-Fi<br>✓ PP5233<br>Privacy Warning a ★ ③ | This IPad is supervised and managed<br>by Otathe United School Diet 233. Learn<br>more about divice supervision | Join This Network                                                                              | Forget Wi-Fi Network<br>"Onboard" ?                              |
| Airplane Mode OPS233                                                                                                    | MY NETWORKS<br>Onboard 🗢 🛈                 | Set up iCloud, the App Sto                                                                                      | Auto-Join                                                                                      | Your iPad will no longer join this<br>Wi-Fi network.<br>is and l |
| Bluetooth     On       Classroom     Disconnected                                                                                                    | DIRECT-xy2DD775-WIDI                       | WI-Fi     OPS233       Bluetooth     On                                                                         | Private Address                                                                                | Cancel Forget                                                    |
| 6 Notifications                                                                                                    | Other                                      | Classroom Disconnected                                                                                          | USINg a private address helps reduce tracking of your iPad across<br>different Wi-Fi networks. | IPV4 ADDRESS                                                     |

While still in Settings, tap WiFi. Switch from Onboard to OPS233. Tap the "blue i" (1) next to Onboard and tap Forget this Network, then tap Forget to confirm.

Mientras está en configuración, avance hasta encontrar administrador a la izquierda de la pantalla. Presione Administrador. Seleccione "Ubicación", seleccione "Siempre".

|                    | Settings             | Manager                 | Settings                | Location                                                         |
|--------------------|----------------------|-------------------------|-------------------------|------------------------------------------------------------------|
| Passwords          | Sounds               |                         | Sounds                  | ALLOW LOCATION ACCESS                                            |
| Contacts           | C Do Not Disturb     | Location While Using >  | C Do Not Disturb        | Never                                                            |
| Calendar Reminders | Screen Time          | Bluetooth               | Screen Time             | Ask Next Time                                                    |
| i Reminders        | General              | Siri & Search           |                         | While Using the App                                              |
|                    | Control Center       | Banners, Sounds, Badges | General                 | Always                                                           |
| Manager            | Display & Brightness | Background App Refresh  | Control Center          | App explanation: "Mosyle Manager uses this to make some features |
|                    | Home Screen & Dock   | LUNIAGE CETTAIOS        | AA Display & Brightness | devices, and more."                                              |

While still in Settings, scroll down to find and tap Manager on left side of screen. Tap Location, tap Always.

Presione el botón de inicio. Note que se han instalado más aplicaciones y algunas están en carpetas.

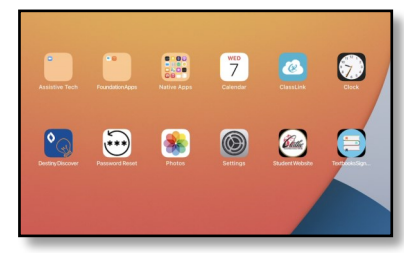

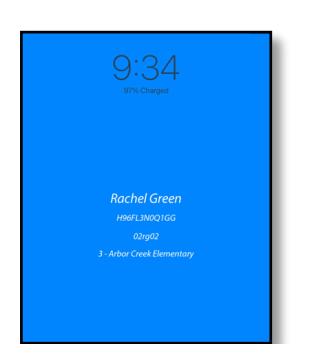

Ponga su iPad en reposo (presione rápidamente el botón de encendido) y despiértelo de nuevo (presione el botón de inicio). Note que el fondo de la pantalla ha cambiado y ahora muestra información de identificación: nombre del estudiante, número de serie del iPad, nombre de usuario, nivel de grado, escuela.

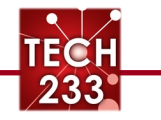